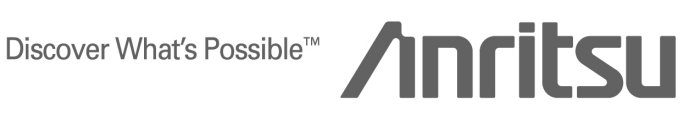

# **TECHNICAL NOTE**

# MD8470A Signalling Tester

**Supplementary Service Test** 

ANRITSU CORPORATION

Copyright © 2005 by ANRITSU CORPORATION The contents of this manual shall not be disclosed in any way or reproduced in any media without the express written permission of Anritsu Corporation.

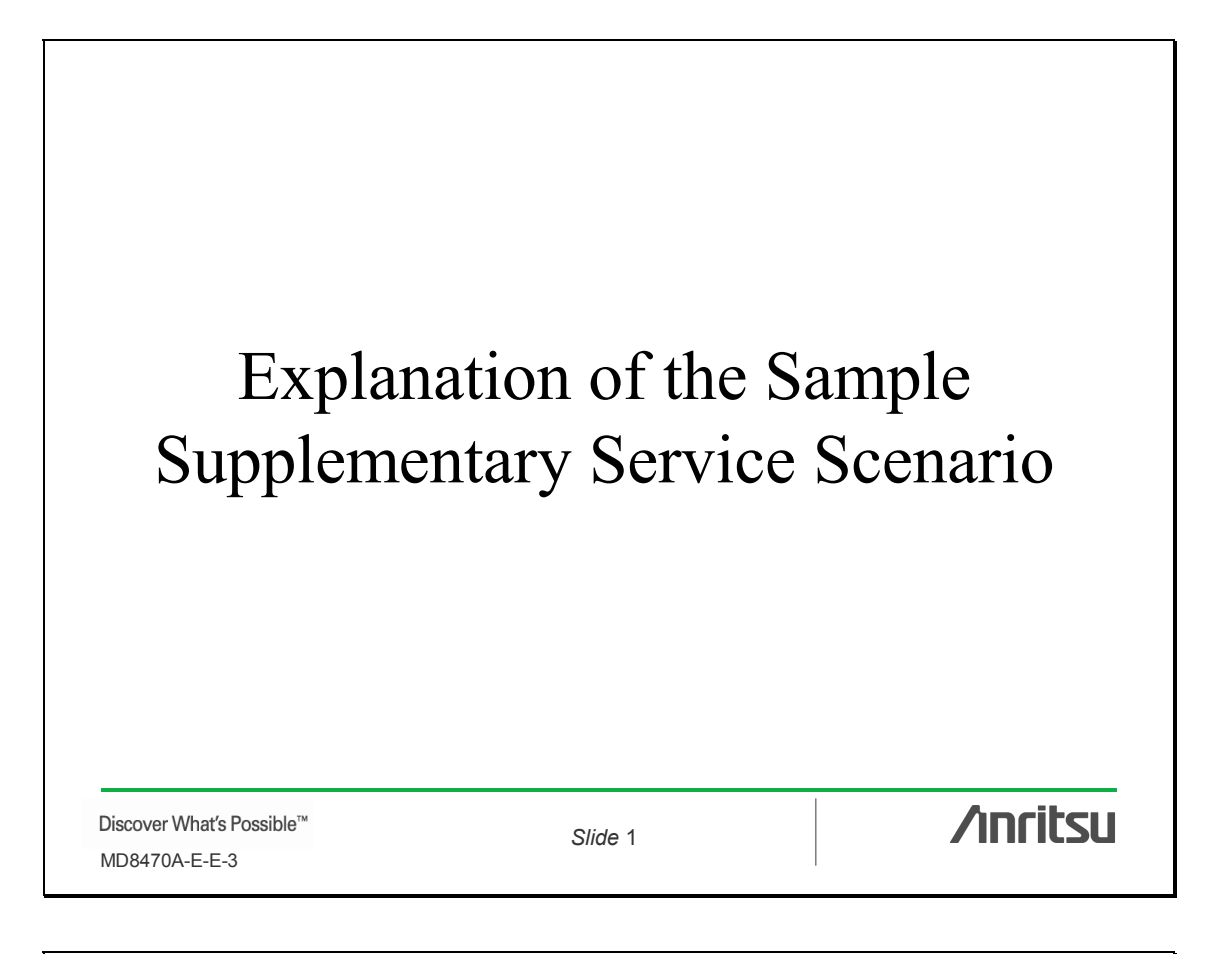

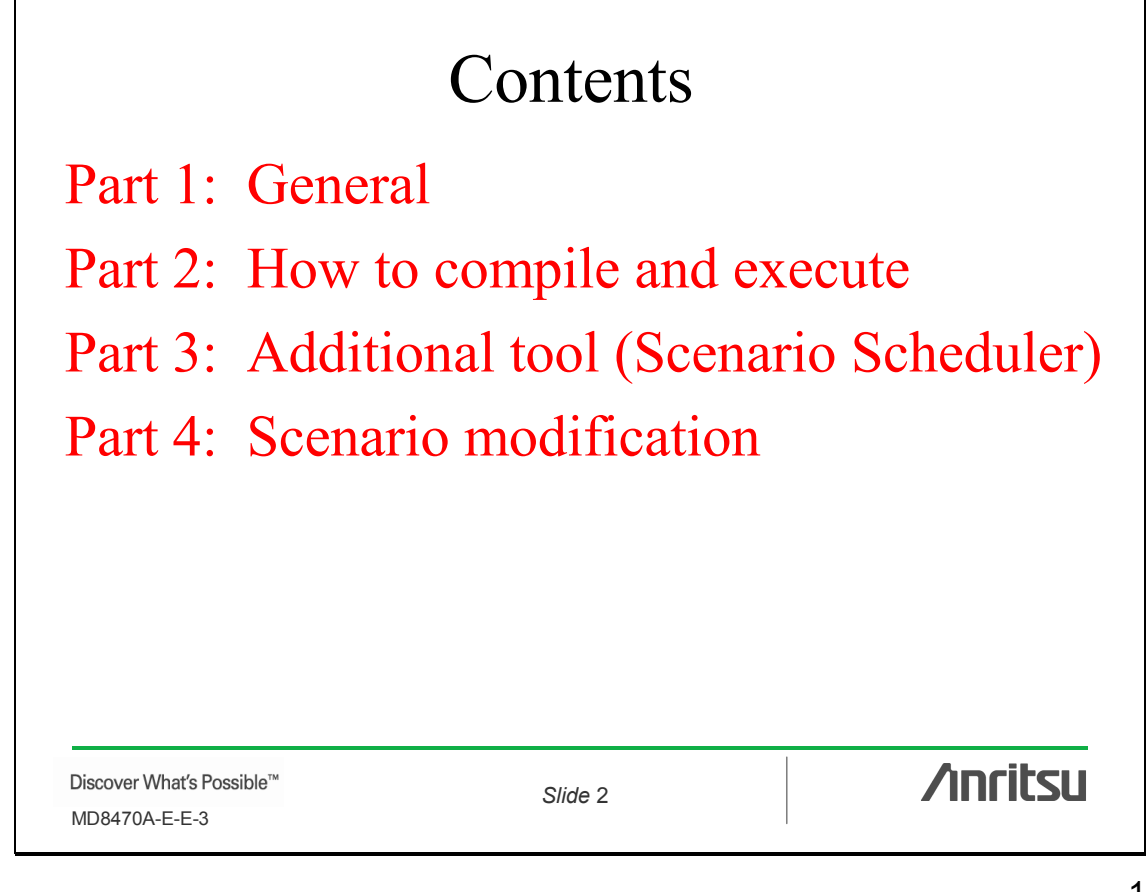

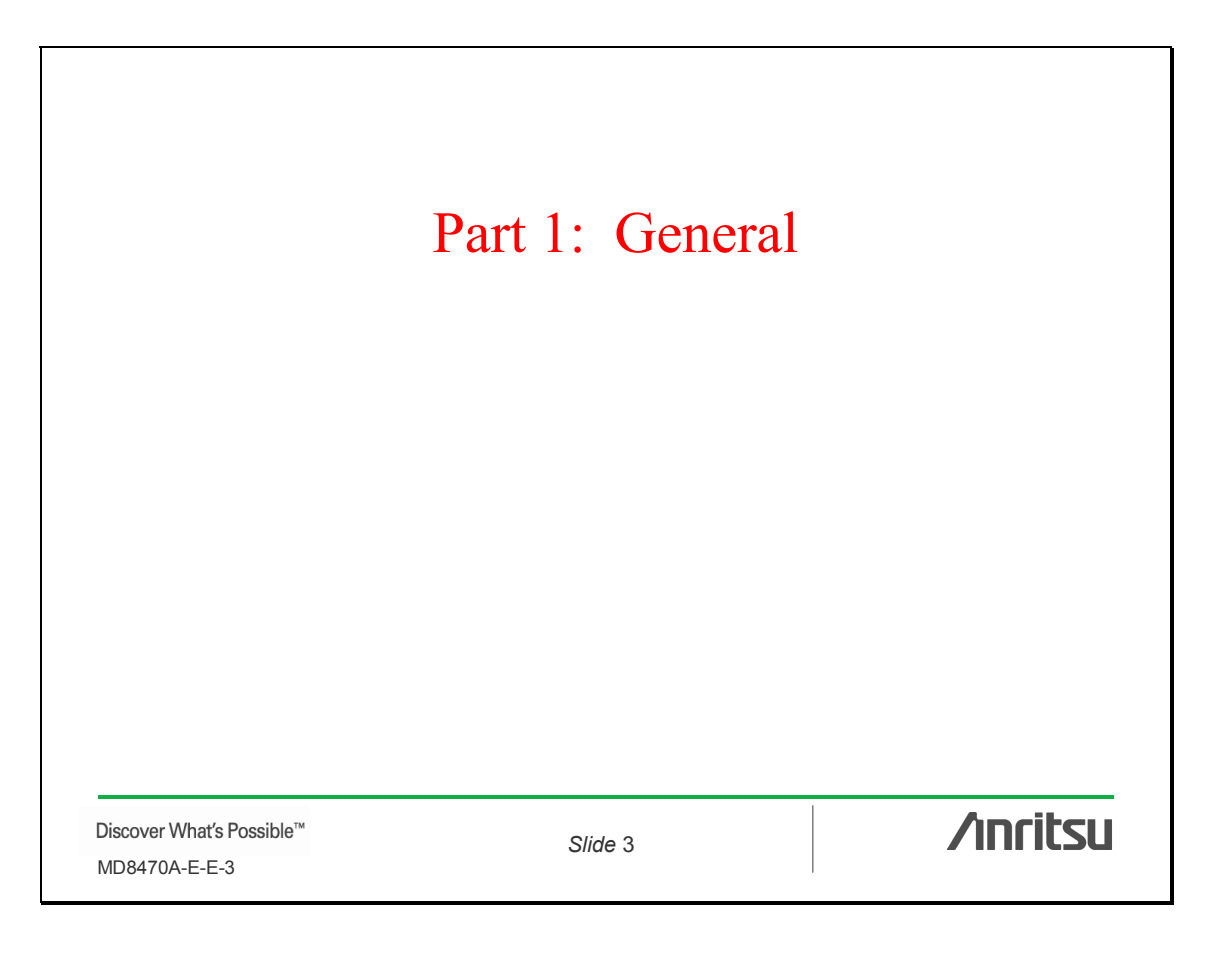

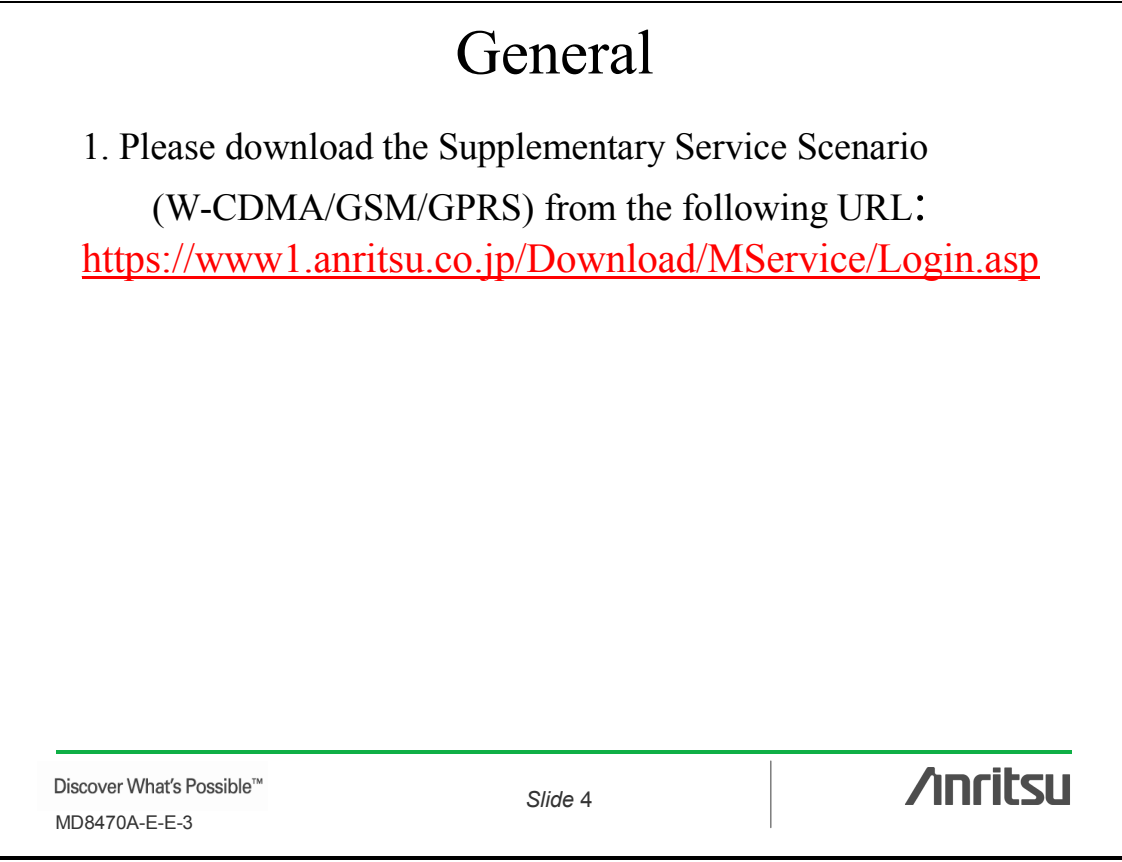

| General                                                |                           |                      |
|--------------------------------------------------------|---------------------------|----------------------|
| 2. After extracting the downloaded file, you can see : |                           |                      |
| - 3 Readme xls files (Sequence, Readme, Source)        |                           |                      |
| - table of 'Test case vs file name'                    |                           |                      |
| - Sequence fold                                        | er                        |                      |
| - protocol                                             | sequence arrow diagram    | n for each test case |
| - Readme folder                                        |                           |                      |
| - usage fo                                             | r each test case          |                      |
| - Source folder                                        |                           |                      |
| - source c                                             | ode and header file for e | each test case       |
|                                                        |                           |                      |
|                                                        |                           |                      |
| Discover What's Possible™                              | Slide 5                   | /inritsu             |
| MD8470A-E-E-3                                          |                           | 1                    |

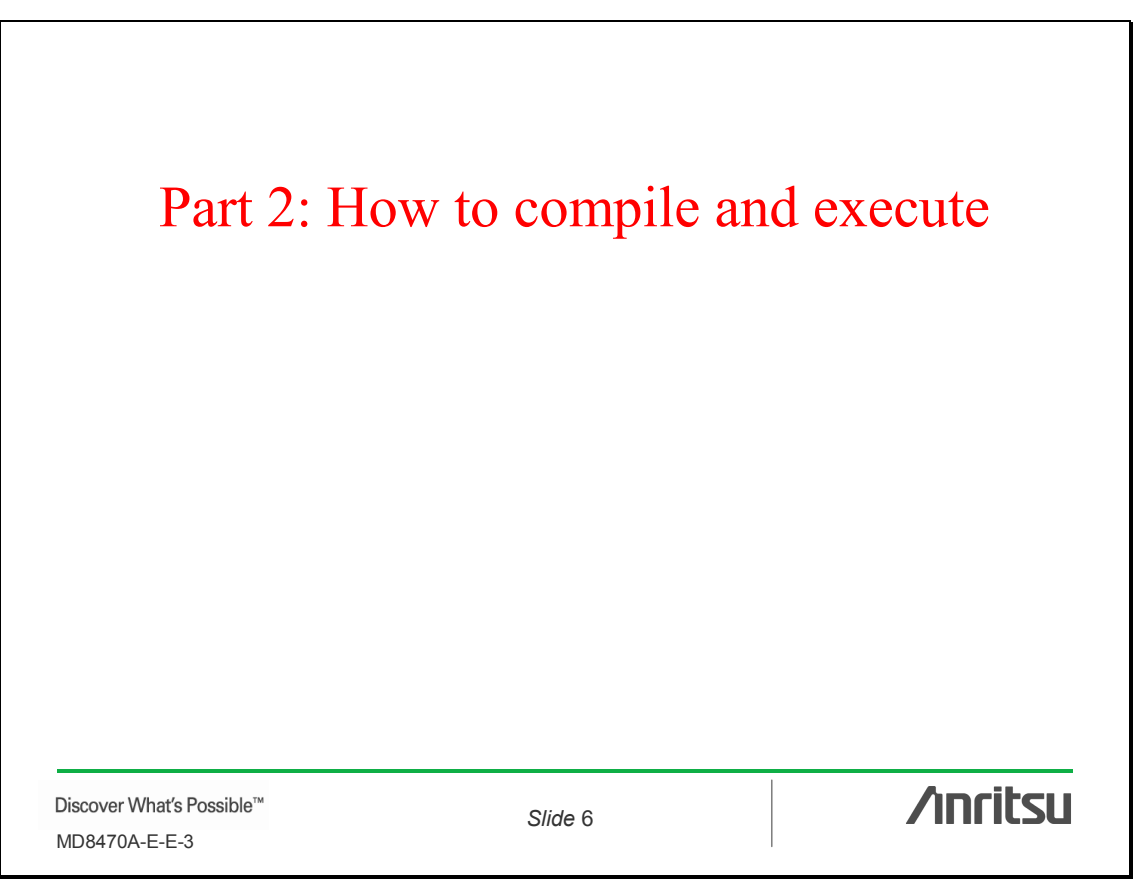

| How to                                                                                               | compile and e                                                                                        | execute                                                                              |
|----------------------------------------------------------------------------------------------------|----------------------------------------------------------------------------------------------------|--------------------------------------------------------------------------------------|
| Compiling the scena                                                                                  | ario                                                                                                 |                                                                                      |
| 1. Please copy the 'So<br>'c:¥MX847010¥Scen                                                          | ource' folder (includin<br>ario'.                                                                    | g files in this folder) to                                                           |
| 2. Please move all hea<br>'c:¥MX847010¥Scen<br>'c:¥MX847010¥Scen                                     | ader files in the<br>ario¥Source' folder to<br>ario¥UserInclude' fold                                | der.                                                                                 |
| 3. Please drag the sou<br>shortcut located in 'D<br>scenario ( .dll file) in<br>(Microsoft Visual C+ | arce file ( .c file ) and c<br>Desktop', then you can<br>the 'c:¥MX847010¥S<br>+ .NET 2003 is requir | lrop onto 'Scenario'<br>see the executable<br>cenario' folder.<br>red for compiling) |
| Discover What's Possible™                                                                            | Slide 7                                                                                              | /inritsu                                                                             |

| How to                                              | compile and e                                         | xecute                                |
|-----------------------------------------------------|-------------------------------------------------------|---------------------------------------|
| Executing the scena                                 | urio                                                  |                                       |
| 1. Please refer to the                              | readme file in the 'Read                              | dme' folder.                          |
| 2. Please execute the                               | MX847010 software                                     |                                       |
| 3. Please load the part<br>the scenario ( .dll file | rameter file (G01.pmx o<br>e ). Then start to execute | or W01.pmx) and load<br>the scenario. |
|                                                     |                                                       |                                       |
| Discover What's Possible™<br>MD8470A-E-E-3          | Slide 8                                               | /inritsu                              |

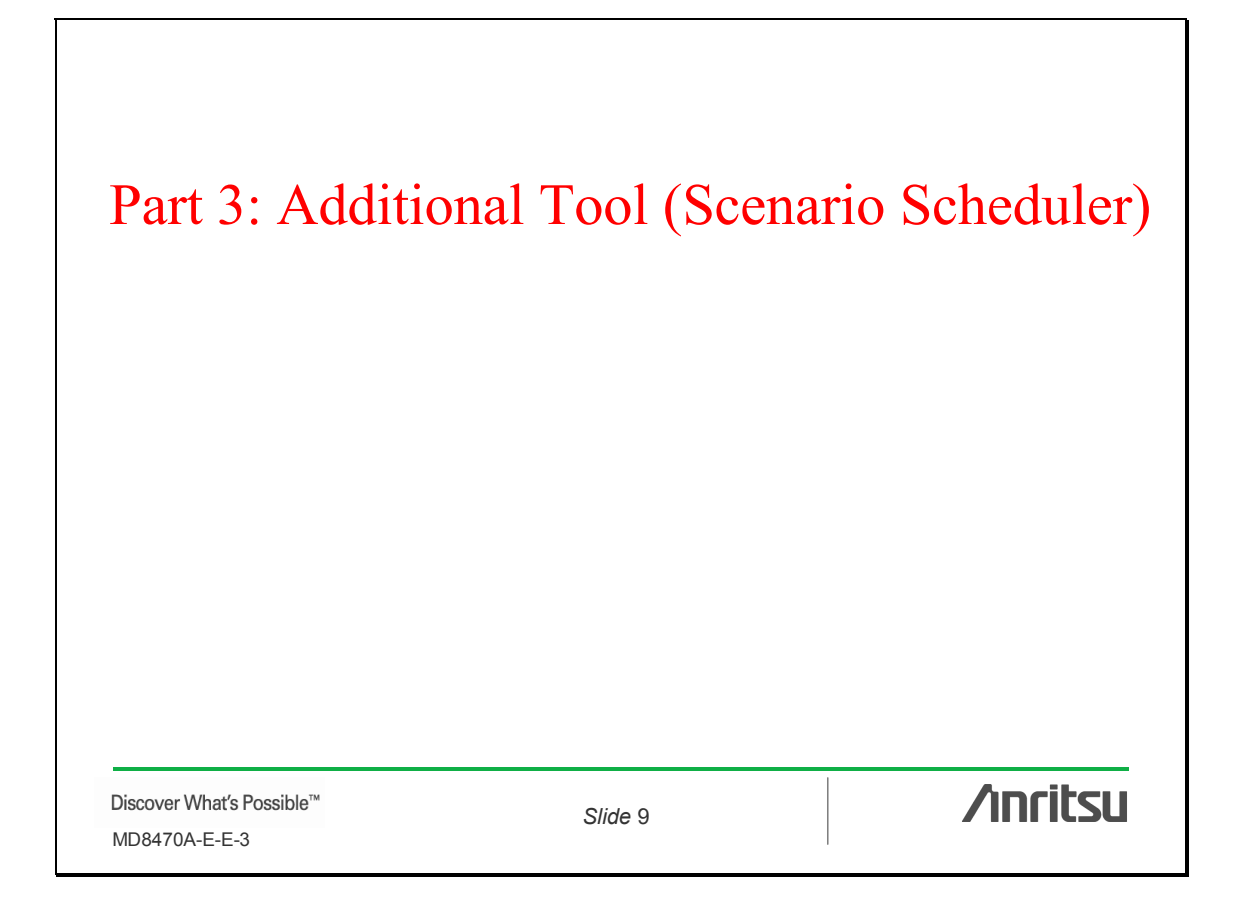

## Additional tool (Scenario Scheduler)

Why Scenario Scheduler?

# 1. The following is an example of the Readme file (0021 ReadMe Eng.txt)

Initial state: No Service

1. Use 1001.dll and execute Combined Attach.

(Correspond to mobile with SS transmission after Attach)Use 1001m.dll and execute Combined Attach. State: Idle

2. Execute 0021.dll without canceling on the DLL selection window after the procedure 1. ends.

3. Input CLI number in the dialog box.

4. Since mobile Terminated, push a mobile telephone call button.

State: Conversation

5. Click "Yes" button on the dialog box(Disconnect) and end call from the network.

We need to execute several scenarios in sequence (not so convenient) so we recommend using the 'Scenario Scheduler'.

Discover What's Possible™ MD8470A-E-E-3

Slide 10

/inritsu

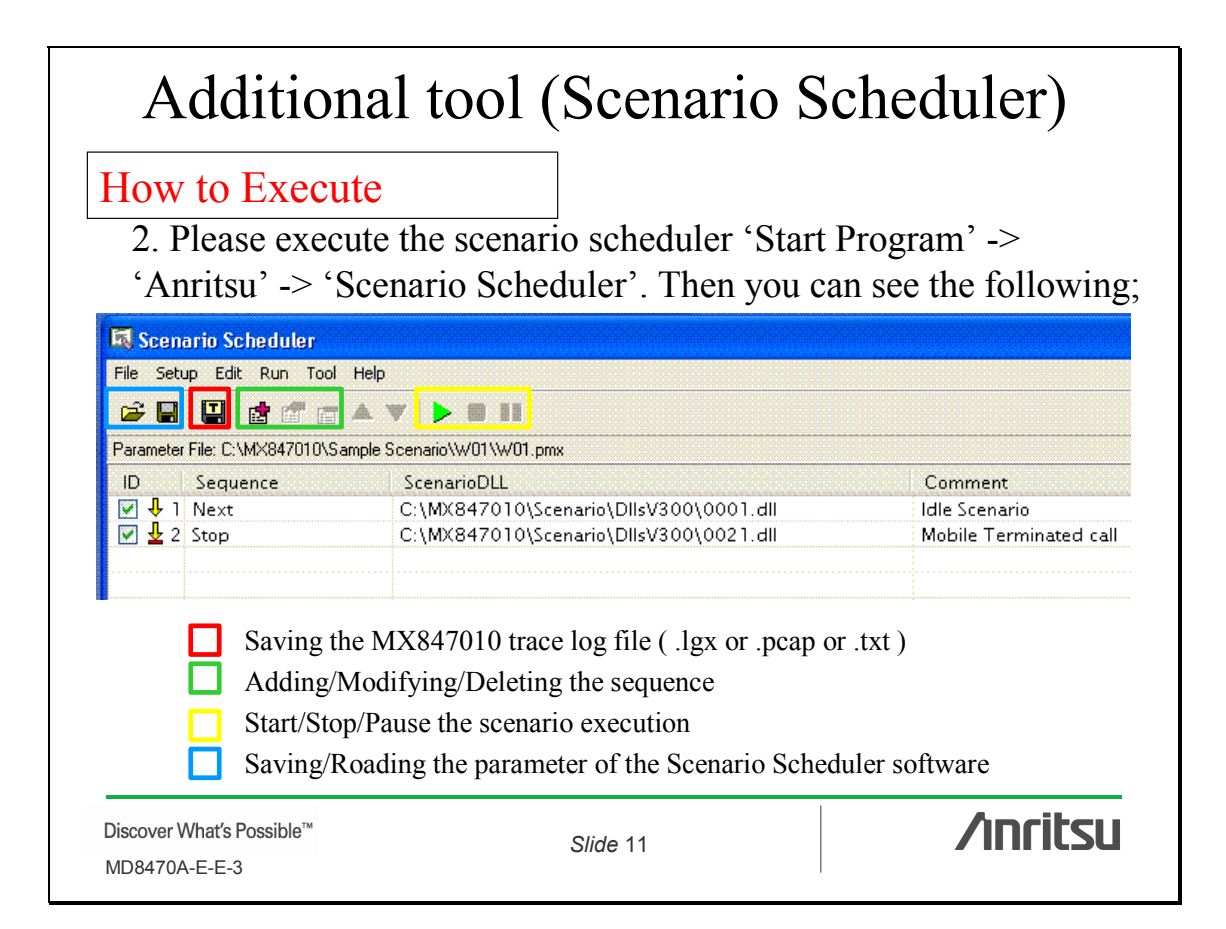

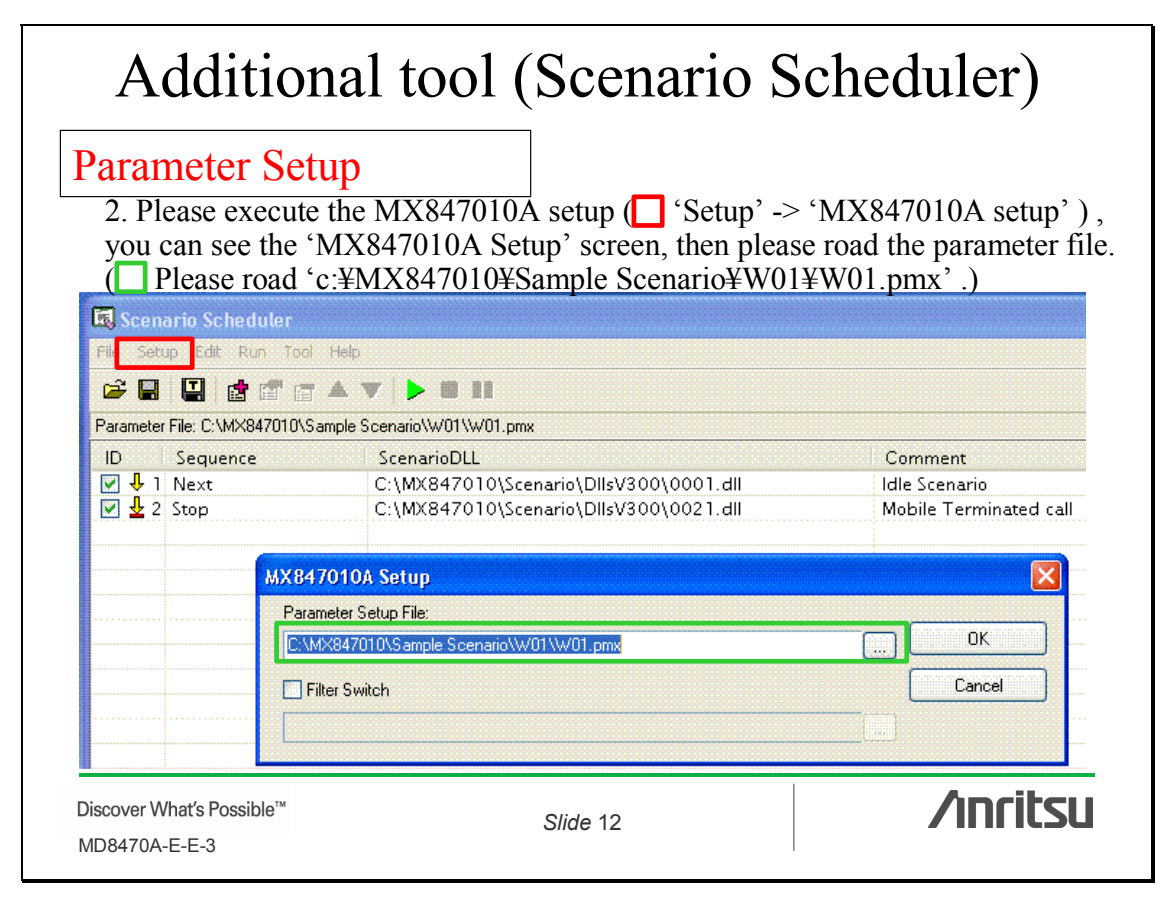

## Additional tool (Scenario Scheduler)

Scenario Scheduling 3. Please push ``Add' or 'Modify' button, you can see the 'Scenario Setup' screen. Then we can define the 'Sequence', selecting scenario and adding some  $comments(\square)$ . And then please push  $\square$  'Start' button.

| 🖪 Scenario Schedulei                               |                                                                                  |                                         |
|----------------------------------------------------|----------------------------------------------------------------------------------|-----------------------------------------|
| File Setup Edit Run 1                              | fool Help                                                                        |                                         |
| 🖻 🖬 🔛 🖆 🖆                                          | ਡ▲▼ ▶ ₩ ₩                                                                        |                                         |
| Parameter File: C:\MX84701                         | 0\Sample Scenario\W01\W01.pmx                                                    |                                         |
| ID Sequence                                        | ScenarioDLL                                                                      | Comment                                 |
| <ul> <li>✓ ↓ 1 Next</li> <li>✓ ↓ 2 Stop</li> </ul> | C:\MX847010\Scenario\DllsV300\0001.dll<br>C:\MX847010\Scenario\DllsV300\0021.dll | Idle Scenario<br>Mobile Terminated call |
| S                                                  | senario Setup                                                                    |                                         |
|                                                    | Sequence: Vext Scenario                                                          | ОК                                      |
|                                                    | Jump to ID: 1 Count: 0                                                           | Cancel                                  |
|                                                    | Sleeping Time:                                                                   | ms                                      |
|                                                    | Scenario File: C:\MX847010\Scenario\DllsV300\0001.dll                            |                                         |
|                                                    | Comment: Idle Scenario                                                           |                                         |
| What's Possible™                                   | Slide 13                                                                         |                                         |
| A-E-E-3                                            | 5//de 15                                                                         |                                         |

| Part 4: Scenario modification            |          |          |
|------------------------------------------|----------|----------|
|                                          |          |          |
| Discover What's Possible™<br>MD8470A-E-S | Slide 14 | /inritsu |

## Scenario Modification

General

1. We would like to recommend scenario modification only for the supplementary service (SS) part. In this case, modifying only the sending/receiving message (NAS layer) is enough, so this is easier. (In addition to the sending/receiving message, setting MD8470A changes are required in some RRC layer message cases)

2. The 'Message Coder' tool is very useful for modifying messages.

(Please refer to the Technical Note 'Scenario Test'.)

Discover What's Possible™ MD8470A-E-E-3

Slide 15

/inritsu

| Scen                                                                     | ario Modificati                                         | on                                |
|--------------------------------------------------------------------------|---------------------------------------------------------|-----------------------------------|
| Structure of source                                                      | code                                                    |                                   |
| 1. There are 2 files: o<br>(examples: 0001.c an                          | one is .c source; the other<br>d 0001.h)                | is .h header file.                |
| 2. The .c file is the m header file.                                     | ain body of this scenario                               | and includes the                  |
| 3. Only Layer3 messa<br>message length (bit u<br>described in the .h fil | age HEX data (MD8470.<br>nit: only the message wi<br>e. | A to UE) and<br>th integrity) are |
| Discover What's Possible™<br>MD8470A-E-E-3                               | Slide 16                                                | ∕ınritsu                          |

| Scen                                       | nario Modifica             | tion                   |
|--------------------------------------------|----------------------------|------------------------|
| How to modify (fil                         | le name)                   |                        |
| 1. Please select a sin                     | milar test case from the   | sample scenarios.      |
| 2. Please rename bo                        | oth .c and .h files.       |                        |
| 3. In the .c and .h fi these names.        | les we can see the file na | ames, so please change |
|                                            |                            |                        |
|                                            |                            |                        |
|                                            |                            |                        |
|                                            |                            |                        |
|                                            |                            |                        |
|                                            |                            |                        |
| Discover What's Possible™<br>MD8470A-E-E-3 | Slide 17                   | /inritsu               |

| Scena<br>How to modify ( .h t                                                                                                    | ario Mo<br>file)                                                                      | odifica                                                                                                    | tion                                                                                         |                                                                     |
|----------------------------------------------------------------------------------------------------|---------------------------------------------------------------------------------------|----------------------------------------------------------------------------------------------------|----------------------------------------------------------------------------------------------|---------------------------------------------------------------------|
| Anritsu - Message Coder - [New Data1]<br>File Tool Window Help<br>Make Default Encode Decode RRC<br>Make Default Encode Decode RRC | Value<br>0<br>downlinkDirectTransfer<br>r3<br>0<br>ps-domain<br>080201490100F11000800 | Type<br>SEQUENCE<br>SEQUENCE<br>SEQUENCE<br>CHOICE<br>SEQUENCE<br>SEQUENCE<br>SEQUENCE<br>INTEGER<br>ENUMERATED<br>OCTET STRING<br>SEQUENCE | 4. Please n<br>and delete<br>message H<br>and length<br>file. (Mess<br>Encode too<br>useful) | nodify, add<br>layer3<br>IEX data<br>in the .h<br>age<br>ol is very |
| 14 20 22 10 04 02 92 02 01 E2 20 01 00 00 30                                                                                                    | OB E8 00 00 00 02                                                                     |                                                                                                    | HEX data                                                                                     | Length                                                              |
| Mar2002<br>Discover What's Possible™<br>MD8470A-E-E-3                                                                                                    | Encoded 167 bits.                                                                     | 8                                                                                                    |                                                                                              | inritsu                                                             |

### Scenario Modification

How to modify (.C file)

5. Please modify, add and delete in the 'SetPDU' function in the .c file based on the changes in the .h file.

6. Please modify, add and delete in the protocol sequence part in the .c file based on the changes in the .h file.

Discover What's Possible™ MD8470A-E-E-3

Slide 19

/inritsu

# <u>/inritsu</u>

#### **ANRITSU CORPORATION**

1800 Onna, Atsugi-shi, Kanagawa, 243-8555 Japan Phone: +81-46-223-1111 Fax: +81-46-296-1264

#### • U.S.A. ANRITSU COMPANY TX OFFICE SALES AND SERVICE

1155 East Collins Blvd., Richardson, TX 75081, U.S.A. Toll Free: 1-800-ANRITSU (267-4878) Phone: +1-972-644-1777 Fax: +1-972-644-3416

#### • Canada ANRITSU ELECTRONICS LTD. 700 Silver Seven Road, Suite 120, Kanata, Suite Seven Road, Suite 120, Kanata,

ON K2V 1C3, Canada Phone: +1-613-591-2003 Fax: +1-613-591-1006 • Brasil

#### ANRITSU ELETRÔNICA LTDA.

Praca Amadeu Amaral, 27 - 1 andar 01327-010 - Paraiso, Sao Paulo, Brazil Phone: +55-11-3283-2511 Fax: +55-11-3886940 • U.K.

ANRITSU LTD. 200 Capability Green, Luton, Bedfordshire LU1 3LU, U.K. Phone: +44-1582-433280 Fax: +44-1582-731303

#### Fax: +44-1582-7313 • Germany

#### ANRITSU GmbH

Grafenberger Allee 54-56, 40237 Düsseldorf, Germany Phone: +49-211-96855-0 Fax: +49-211-96855-55

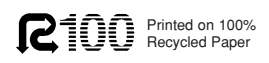

#### • France

ANRITSU S.A. 9, Avenue du Québec Z.A. de Courtabœuf 91951 Les Ulis Cedex, France Phone: +33-1-60-92-15-50 Fax: +33-1-64-46-10-65

#### • Italy

ANRITSU S.p.A. Via Elio Vittorini, 129, 00144 Roma EUR, Italy Phone: +39-06-509-9711 Fax: +39-06-502-2425

### Sweden ANRITSU AB

Borgafjordsgatan 13 164 40 Kista, Sweden Phone: +46-853470700 Fax: +46-853470730

#### • Finland ANRITSU AB

Teknobulevardi 3-5, FI-01530 Vantaa, Finland Phone: +358-9-4355-220 Fax: +358-9-4355-2250

### Denmark Anritsu AB Danmark

Korskildelund 6 DK - 2670 Greve, Denmark Phone: +45-36915035 Fax: +45-43909371

### • Singapore

ANRITSU PTE LTD. 10, Hoe Chiang Road #07-01/02, Keppel Towers, Singapore 089315 Phone: +65-6282-2400 Fax: +65-6282-2533 Specifications are subject to change without notice.

#### Hong Kong

ANRITŠU COMPANY LTD. Suite 923, 9/F., Chinachem Golden Plaza, 77 Mody Road, Tsimshatsui East, Kowloon, Hong Kong, China Phone: +852-2301-4980 Fax: +852-2301-3545

#### • P. R. China ANRITSU COMPANY LTD.

Beijing Representative Office Room 1515, Beijing Fortune Building, No. 5 North Road, the East 3rd Ring Road, Chao-Yang District Beijing 100004, P.R. China Phone: +86-10-6590-9230

#### • Korea ANRITSU CORPORATION

8F Hyun Juk Bldg. 832-41, Yeoksam-dong, Kangnam-ku, Seoul, 135-080, Korea Phone: +82-2-553-6603 Fax: +82-2-553-6604

### Australia ANRITSU PTY LTD.

Unit 3/170 Forster Road Mt. Waverley, Victoria, 3149, Australia

Australia Phone: +61-3-9558-8177 Fax: +61-3-9558-8255 • **Taiwan** 

#### ANRITSU COMPANY INC.

7F, No. 316, Sec. 1, NeiHu Rd., Taipei, Taiwan Phone: +886-2-8751-1816 Fax: +886-2-8751-1817

050203